# GRAVISS HOSPITALITY LIMITED 2021-2022

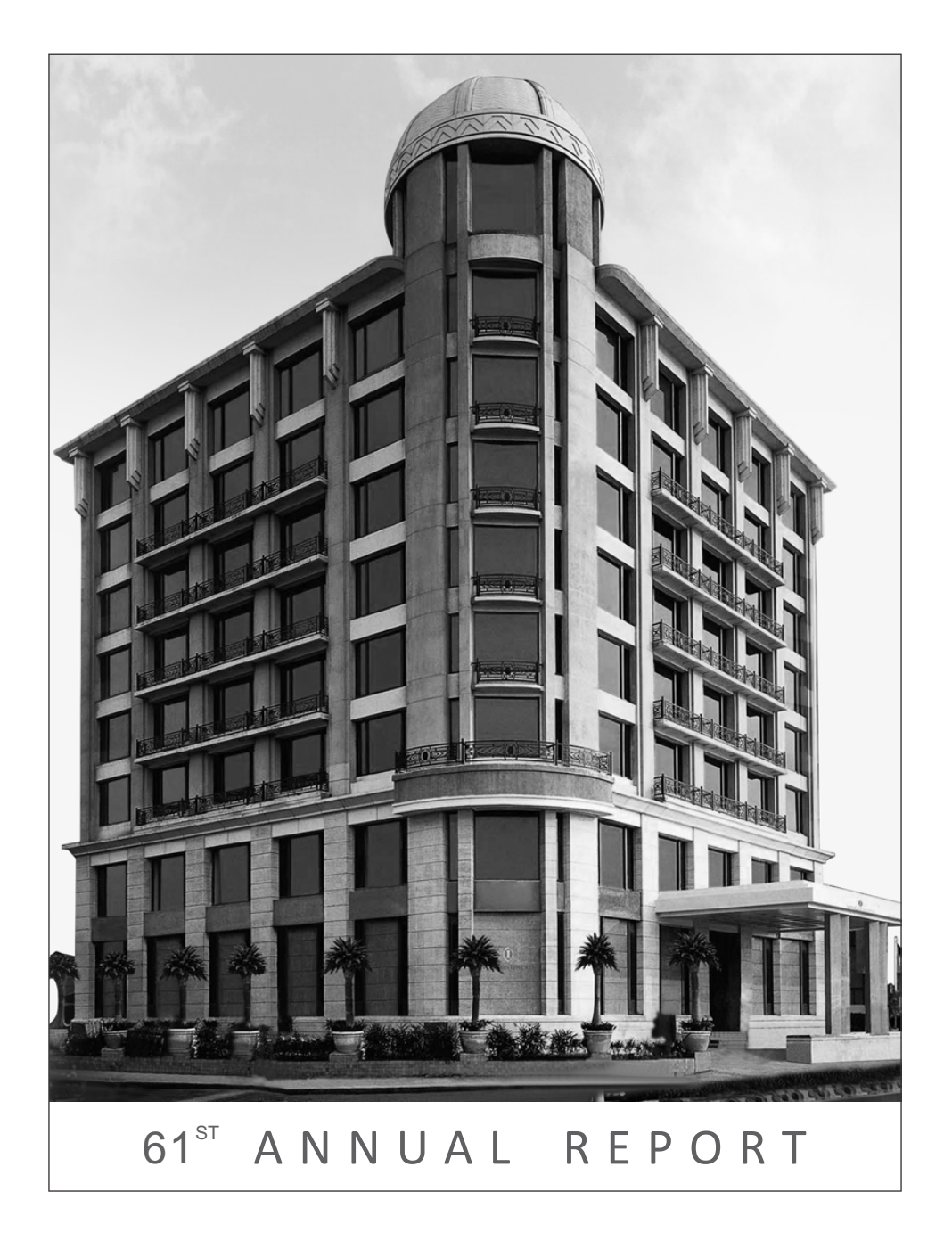

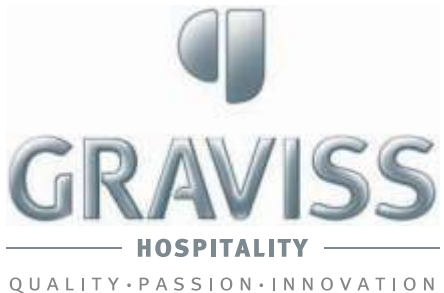

(CIN: L55101PN1959PLC012761)

# **BOARD OF DIRECTORS**

| Mr. Ravi Ghai          | : Chairman – Non Executive and<br>Non-Independent Director<br>(w.e.f. 01.01.2022)                          |
|------------------------|----------------------------------------------------------------------------------------------------|
| Mrs. Tina Pardal       | : Independent Director (redesignated<br>from Non Independent to<br>Independent Director w.e.f. 11.03.2022) |
| Mr. Mahendra Doshi     | : Independent Director                                                                                     |
| Mr. Harindra Pal Singh | : Independent Director<br>(Resigned w.e.f. 14.12.2021)                                                     |
| Mr. Gulshan Bijlani    | : Independent Director                                                                                     |
| Mr. Romil Ratra        | : CEO and Whole Time Director                                                                              |
| Mr. Harsh Kumar Varma  | : Non-Executive Non-Independent Director                                                                   |

# CHIEF EXECUTIVE OFFICER

Mr. Romil R. Ratra

**CHIEF FINANCIAL OFFICER** Mr. Farangilal B. Goyal

COMPANY SECRETARY Ms. Jalpa H. Salvi – w. e. f. 19th April, 2021

**REGISTRAR & SHARE TRANSFER AGENT** 

Link Intime India Private Limited C-101, 247 Park, LBS Marg Vikhroli (West), Mumbai – 400 083 Contact No. 022-4918 6000, Fax: 022-4918 6060

## BANKERS

Page

Axis Bank Limited Ground Floor, Bengal Chemical, Veer Savarkar Marg Prabhadevi, Mumbai – 400 030

# AUDITORS

M/s. A. T. Jain & Co. Chartered Accountants Mumbai

# SECRETARIAL AUDITORS

M/s. Ferrao MSR and Associates Dhun Building, 23/25 Janmabhoomi Marg Fort, Mumbai - 400 001

# **INTERNAL AUDITORS**

M/s. V. Sankar Aiyar & Co. Chartered Accountants 2-C, Court Chambers, 35, New Marine Lines Mumbai – 400 020

# REGISTERED OFFICE

Plot No. A4 & A5, Khandala MIDC, Phase II, Kesurdi Khandala, Satara – 412 801 Phone No.: 8828831331

# ADMINISTRATIVE OFFICE

Strand Cinema Building, 1st Floor, C. S. No. 506 Arthur Bunder Road, Colaba, Mumbai – 400 005 Phone No.: 022-6251 3131, Fax No.: 022-6251 3157

#### UNIT

Hotel Inter-Continental, Marine Drive, Mumbai - 400 020 Phone No.: 022-3987 9999, Fax No.: 022-3987 9600

# Contents

| General Corporate Information                                      | 1   |
|--------------------------------------------------------------------|-----|
| Notice of the Sixty First Annual General Meeting                   | 2   |
| CEO's speech                                                       | 10  |
| Management Discussion and Analysis                                 | 11  |
| Directors' Report                                                  | 16  |
| Report on Corporate Governance                                     | 29  |
| Statutory Auditor's Report on Standalone Financial Statements      | 52  |
| Standalone Balance Sheet                                           | 62  |
| Standalone Profit & Loss Account                                   | 63  |
| Standalone Cash Flow Statement                                     | 64  |
| Standalone Statement of Changes in Equity                          | 65  |
| Notes forming part of Standalone Financial<br>Statements           | 66  |
| Statutory Auditor's Report on Consolidated Financial<br>Statements | 94  |
| Consolidated Balance Sheet                                         | 100 |
| Consolidated Statement of Profit & Loss Account                    | 101 |
| Consolidated Cash Flow Statement                                   | 102 |
| Consolidated Statement of Changes in Equity                        | 103 |
| Notes forming part of Consolidated Financial<br>Statements         | 104 |

# Notice of Sixty First Annual General Meeting

NOTICE is hereby given that the 61st Annual General Meeting (AGM) of the members of GRAVISS HOSPITALITY LIMITED will be held on Tuesday, September 27, 2022 at 12.30 p.m. through video conferencing/other audio visual means to transact the following businesses:

## **ORDINARY BUSINESS:**

- 1. To receive, consider and adopt the Audited Standalone and Consolidated Financial Statements for the Financial Year ended 31st March 2022, together with the Reports of the Board of Directors and Auditors thereon.
- 2. To appoint a Director in place of Mr. Harsh Kumar Varma (DIN: 03421941) who retires by rotation, and being eligible, offers himself for re-appointment.

By Order of the Board For **GRAVISS HOSPITALITY LIMITED** 

Place: Mumbai Dated: August 10, 2022 Sd/-Romil Ratra CEO and Whole Time Director (DIN: 06948396)

Registered Office:

Plot No. A4 & A5, Khandala M.I.D.C. Phase II Kesurdi Khandala, Satara - 412 801

# NOTES FOR MEMBERS ATTENTION

## A. VIRTUAL MEETING:

In view of the outbreak of COVID-19 pandemic and its continuation in the current year, the Ministry of Corporate Affairs ("MCA") has vide its circular nos. 14/2020 and 17/2020 dated April 8, 2020 and April 13, 2020 respectively, in relation to "Clarification on passing of ordinary and special resolutions by companies under the Companies Act, 2013 ('Act') and the rules made thereunder on account of the threat posed by Covid-19", circular no. 20/2020 dated May 5, 2020 in relation to "Clarification on holding of annual general meeting (AGM) through video conferencing (VC) or other audio visual means (OAVM)" and Circular no. 02/2021 dated January 13, 2021, Circular no. 19/2021 dated December 08, 2021, Circular no. 21/2021 December 14, 2021, Circular no. 02/2022 dated May 05, 2022 (collectively referred to as "MCA Circulars") and Securities and Exchange Board of India ("SEBI") vide its circular no. SEBI/HO/CFD/CMD1/CIR/P/2020/79 dated May 12, 2020 in relation to "Additional relaxation in relation to compliance with certain provisions of SEBI (Listing Obligations and Disclosure Requirements) Regulations 2015 - Covid-19 pandemic" and circular no. SEBI/HO/CFD/CMD2/CIR/P/2021/11 dated January 15, 2021 in relation to "Relaxation from compliance with certain provisions of the SEBI (Listing Obligations and Disclosure Requirements) Regulations, 2015 due to the CoVID -19 pandemic" (collectively referred to as "SEBI Circulars") permitted the holding of the AGM through VC / OAVM, without the physical presence of the Members at a common venue. In compliance with the applicable provisions of the Act (including any statutory modification or re-enactment thereof for the time being in force) read with Rule 20 of the Companies (Management and Administration) Rules, 2014, as amended from time to time, read with the MCA Circulars, SEBI Circulars and pursuant to Regulation 44 of the SEBI (Listing Obligations & Disclosure Requirements) Regulations, 2015 ("SEBI Listing Regulations") the AGM of the Company is being held through VC/OAVM on Tuesday, September 27, 2022 at 12.30 p.m. (IST).

# B. PROXY:

Pursuant to the provisions of the act, a member entitled to attend and vote at the AGM is entitled to appoint a proxy to attend and vote on his/her behalf and the proxy need not be a member of the company. Since this AGM is being held pursuant to the MCA circulars through VC or OAVM, the requirement of physical attendance of members has been dispensed with. Accordingly, in terms of the MCA circulars and the SEBI circular, the facility for appointment of proxies by the members will not be available for this AGM and hence the proxy form, attendance slip and route map of AGM are not annexed to this notice.

#### C. AUTHORISED REPRESENTATIVE:

Institutional / Corporate Shareholders (i.e. other than individuals / HUF, NRI, etc.) are required to send a scanned copy (PDF/JPG Format) of its Board or governing body Resolution/Authorization etc., authorizing its representative pursuant to Sections 112 and 113 of the Act, as the case maybe, to attend the AGM through VC / OAVM on its behalf and to vote through remote e-voting.

The said Resolution/Authorization shall be sent to the Scrutinizer by e-mail through its registered e-mail address to at <u>mferraocs@yahoo.com</u> with a copy marked to the Company Secretary at <u>investors.relations@gravissgroup.com</u> not less than 48 (forty eight) hours before the commencement of the AGM i.e. by 12:30 p.m. on Sunday, September 25, 2022.

In case of joint holders, the Member whose name appears as the first holder in the order of names as per the Register of Members of the Company will be entitled to vote at the AGM.

## D. ELECTRONIC COPY OF ANNUAL REPORT AND NOTICE OF ANNUAL GENERAL MEETING:

- (a) In line with the MCA Circulars dated May 5, 2020 and January 13, 2021 and SEBI Circulars dated May 12, 2020 and January 15, 2021, the Notice of the AGM along with the Annual Report 2020-21 is being sent only through electronic mode to those Members whose email addresses are registered with the Company / Depositories.
- (b) Members may note that the Annual Report 2021-22 will also be available on the website of the Company at <u>https://www.gravisshospitality.com/invester-relations.html</u> and may also be accessed from the relevant section of the website of the Stock Exchange i.e. BSE Limited at <u>www.bseindia.com</u> and website of Link Intime India Private Limited ("LIIPL") i.e. <u>www.instavote.linkintime.co.in</u>.

## E. E-VOTING:

- (a) Pursuant to Section 108 of the Act, rule 20 of the Companies (Management and Administration) Rules, 2014, as amended, Regulation 44 of SEBI Listing Regulations and the MCA Circulars, the Company is pleased to provide the facility to Members to exercise their right to vote, on the resolutions proposed to be passed at AGM, by electronic means.
- (b) The Company has engaged the services of Link Intime India Private Limited (LIIPL) to provide the remote e-voting facility on InstaVote and the e-voting system on the date of the AGM on InstaMeet.
- (c) The Company has appointed Mr. Martinho Ferrao, (holding membership no. FCS 6221), Proprietor of M/s. Martinho Ferrao & Associates, Company Secretaries, to act as the Scrutinizer and to scrutinize the entire e-voting process (i.e. remote e-voting and e-voting at the AGM) in a fair and transparent manner.

| REMOTE E-VOTING : IMPORTANT DATES                                                                             |                         |                                                                                                    |
|----------------------------------------------------------------------------------------------------|-------------------------|----------------------------------------------------------------------------------------------------|
| Cut-Off date<br>[for determining the Members entitled to vote on the<br>resolutions set forth in this notice] | September 21, 2022      |                                                                                                    |
| Remote e-voting period                                                                                        | Commences from:         | 9:00 a.m. Saturday, September 24, 2022                                                                                |
| [During this period, members of the Company as on the cut-off date may cast their vote by remote e-voting]    | End at                  | 5.00 p.m., Monday, September 26, 2022<br>[Remote e-voting module shall be<br>disabled for voting thereafter by LIIPL] |
| URL for remote e-voting :                                                                                     | www.instavote.linkintim | e.co.in                                                                                                    |

# **REMOTE E-VOTING : PROCEDURE**

As per the SEBI circular dated December 9, 2020, individual shareholders holding securities in demat mode can register directly with the depository or will have the option of accessing various ESP portals directly from their demat accounts.

Login method for Individual shareholders holding securities in demat mode is given below:

| Type of shareholders                                                     | Login Method                                                                                                    |
|--------------------------------------------------------------------------|----------------------------------------------------------------------------------------------------|
|                                                                          | • If you are already registered for NSDL IDeAS facility, please visit the e-Services website of NSDL.                                                                                                    |
|                                                                          | <ul> <li>Open web browser by typing the following URL: <u>https://eservices.nsdi.com</u> either on a Personal<br/>Computer or on a mobile. Once the home page of e-Services is launched, click on the "Beneficial<br/>Owner" icon under "Login" which is available under 'IDeAS' section. A new screen will open. You will<br/>have to enter your User ID and Password.</li> </ul>                                                                                                    |
| Individual Shareholders                                                  | • After successful authentication, you will be able to see e-Voting services. Click on "Access to eVoting" under e-Voting services and you will be able to see e-Voting page. Click on company name or e-Voting service provider name and you will be re-directed to e-Voting service provider website for casting your vote during the remote e-Voting period or joining virtual meeting & voting during the meeting.                                                                                                    |
| demat mode with NSDL                                                     | <ul> <li>If the user is not registered for IDeAS e-Services, option to register is available at<br/><u>https://eservices.nsdl.com</u>. Select "Register Online for IDeAS Portal" or click at<br/><u>https://eservices.nsdl.com/SecureWeb/IdeasDirectReg.jsp</u>.</li> </ul>                                                                                                    |
|                                                                          | <ul> <li>Visit the e-Voting website of NSDL. Open web browser by typing the following URL:<br/><u>https://eservices.nsdl.com</u> either on a personal computer or on a mobile. Once the home page of<br/>e-Voting system is launched, click on the icon "Login" which is available under 'Shareholder/Member'<br/>section. A new screen will open. You will have to enter your User ID (i.e. your sixteen-digit demat<br/>account number hold with NSDL), Password/OTP and a Verification Code as shown on the screen.<br/>After successful authentication, you will be redirected to NSDL Depository site wherein you can<br/>see e-Voting page. Click on company name or e-Voting service provider name i.e. LINKINTIME and<br/>you will be redirected to "InstaVote" website for casting your vote during the remote e-Voting period.</li> </ul> |
|                                                                          | • Existing users who have opted for Easi / Easiest, can login through their user id and password.<br>Option will be made available to reach e-Voting page without any further authentication. The URL<br>for users to login to Easi/Easiest are <u>https://web.cdslindia.com/myeasi/home/login</u> or<br><u>www.cdslindia.com</u> and click on New System Myeasi.                                                                                                    |
| Individual Shareholders<br>holding securities in<br>demat mode with CDSL | <ul> <li>After successful login of Easi/Easiest the user will be able to see the E Voting Menu. The Menu will have links of e-Voting service provider i.e. LINKINTIME. Click on LINKINTIME and you will be redirected to "InstaVote" website for casting your vote during the remote e-Voting period.</li> </ul>                                                                                                    |
|                                                                          | <ul> <li>If the user is not registered for Easi/Easiest, option to register is available at <a href="https://web.cdslindia.com/myeasi/Registration/EasiRegistration">https://web.cdslindia.com/myeasi/Registration</a>.</li> </ul>                                                                                                    |
|                                                                          | <ul> <li>Alternatively, the user can directly access e-Voting page by providing demat account number and<br/>PAN No. from a link in <u>www.cdslindia.com</u> home page. The system will authenticate the user by</li> </ul>                                                                                                    |

| Type of shareholders                                                                                                 | Login Method                                                                                                    |  |
|----------------------------------------------------------------------------------------------------|----------------------------------------------------------------------------------------------------|--|
| Individual Shareholders<br>holding securities in<br>demat mode with CDSL                                             | sending OTP on registered Mobile & Email as recorded in the demat Account. After successful authentication, user will be provided links for the respective ESP i.e. LINKINTIME. Click on LINKINTIME and you will be redirected to "InstaVote" website for casting your vote during the remote e-Voting period.                                                                                                    |  |
| Individual Shareholders<br>(holding securities in<br>demat mode) & login<br>through their depository<br>participants | <ul> <li>You can also login using the login credentials of your demat account through your Depository Participant registered with NSDL/CDSL for e-Voting facility. Upon logging in, you will be able to see e-Voting option. Click on e-Voting option, you will be redirected to NSDL/CDSL Depository site after successful authentication, wherein you can see e-Voting feature. Click on company name or e- Voting service provider name i.e. LINKINTIME and you will be redirected to "InstaVote" website for casting your vote during the remote e-Voting period.</li> </ul>                                                                                                  |  |
|                                                                                                    | 1. Open the internet browser and launch the URL: https://instavote.linkintime.co.in                                                                                                    |  |
|                                                                                                    | Click on "Sign Up" under 'SHARE HOLDER' tab and register with your following details:                                                                                                    |  |
|                                                                                                    | <b>A. User ID:</b> Shareholders holding shares in <b>physical form shall provide</b> Event No + Folio Number registered with the Company.                                                                                                    |  |
|                                                                                                    | <b>B. PAN:</b> Enter your 10-digit Permanent Account Number (PAN) (Shareholders who have not updated their PAN with the Depository Participant (DP)/ Company shall use the sequence number provided to you, if applicable.                                                                                                    |  |
|                                                                                                    | C. DOB/DOI: Enter the Date of Birth (DOB) / Date of Incorporation (DOI) (As recorded with your DP / Company – in DD/MM/YYYY format)                                                                                                    |  |
|                                                                                                    | D. Bank Account Number: Enter your Bank Account Number (last four digits), as recorded with<br>your DP/Company.                                                                                                    |  |
|                                                                                                    | <ul> <li>Shareholders/ members holding shares in physical form but have not recorded 'c' and 'd', shall provide their Folio number in 'd' above</li> </ul>                                                                                                    |  |
| Login method for<br>Individual shareholders<br>holding securities in                                                 | <ul> <li>Set the password of your choice (The password should contain minimum 8 characters, at least one<br/>special Character (@!#\$&amp;*), at least one numeral, at least one alphabet and at least one capital<br/>letter).</li> </ul>                                                                                                    |  |
|                                                                                                    | <ul> <li>Click "confirm" (Your password is now generated).</li> </ul>                                                                                                    |  |
|                                                                                                    | 2. Click on 'Login' under 'SHARE HOLDER' tab.                                                                                                    |  |
|                                                                                                    | 3. Enter your User ID, Password and Image Verification (CAPTCHA) Code and click on 'Submit'.                                                                                                    |  |
|                                                                                                    | Cast your vote electronically:                                                                                                    |  |
|                                                                                                    | 4. After successful login, you will be able to see the notification for e-voting. Select 'View' icon.                                                                                                    |  |
|                                                                                                    | 5. E-voting page will appear.                                                                                                    |  |
|                                                                                                    | <ol> <li>Refer the Resolution description and cast your vote by selecting your desired option 'Favour /<br/>Against' (If you wish to view the entire Resolution details, click on the 'View Resolution' file link).</li> </ol>                                                                                                    |  |
|                                                                                                    | <ol> <li>After selecting the desired option i.e. Favour / Against, click on 'Submit'. A confirmation box will be<br/>displayed. If you wish to confirm your vote, click on 'Yes', else to change your vote, click on 'No'<br/>and accordingly modify your vote.</li> </ol>                                                                                                    |  |
| Guidelines for<br>Institutional<br>shareholders                                                                      | <ul> <li>Institutional shareholders (i.e. other than Individuals, HUF, NRI etc.) and Custodians are required to<br/>log on the e-voting system of LIIPL at <a href="https://instavote.linkintime.co.in">https://instavote.linkintime.co.in</a> and register themselves as<br/>'Custodian / Mutual Fund / Corporate Body'. They are also required to upload a scanned certified<br/>true copy of the board resolution /authority letter/power of attorney etc. together with attested<br/>specimen signature of the duly authorised representative(s) in PDF format in the 'Custodian / Mutual<br/>Fund / Corporate Body' login for the Scrutinizer to verify the same.</li> </ul> |  |

# HELPDESK

| Type of shareholders                                                                             | Login Method                                                                                                    |
|--------------------------------------------------------------------------------------------------|----------------------------------------------------------------------------------------------------|
| Individual Shareholders<br>holding securities in<br>physical mode/<br>Institutional shareholders | Shareholders facing any technical issue in login may contact Link Intime INSTAVOTE helpdesk by sending a request at <u>enotices@linkintime.co.in</u> or contact on: - Tel: 022-49186000. |
| Individual Shareholders<br>holding securities in<br>demat mode NSDL                              | Members facing any technical issue in login can contact NSDL helpdesk by sending a request at evoting@nsdl.co.in or call at toll free no.: 1800 1020 990 and 1800 22 44 30.              |
| Individual Shareholders<br>holding securities in<br>demat mode CDSL                              | Members facing any technical issue in login can contact CDSL helpdesk by sending a request at <u>helpdesk.evoting@cdslindia.com</u> or contact at 022-23058738 or 022-23058542-43.       |

# **REMOTE E-VOTING : POINTS TO REMEMBER**

- (a) If you have forgotten the password:
  - Click on 'Login' under 'SHARE HOLDER' tab and further Click 'forgot password?'
  - Enter User ID, select Mode and Enter Image Verification (CAPTCHA) Code and Click on 'Submit'.
- (b) In case shareholders/ members is having valid e-mail address, Password will be sent to his / her registered e-mail address.
- (c) It is strongly recommended not to share your password with any other person and take utmost care to keep your password confidential.
- (d) During the voting period, shareholders/ members can login any number of time till they have voted on the resolution(s) for a particular "Event".
- (e) Shareholders/ members holding multiple folios/demat account shall choose the voting process separately for each of the folios/ demat account.
- (f) In addition, shareholder will also be provided with a facility to attend the AGM through VC/OAVM through the LIIPL e-voting system. The members who have cast their vote by remote e-voting prior to the AGM will be entitled to and may attend the AGM but shall not be entitled to cast their vote again.
- (g) In case shareholders/ members have any queries regarding e-voting, they may refer the Frequently Asked Questions ('FAQs') and InstaVote e-voting manual available at <u>www.instavote.linkintime.co.in</u>, or send an e-mail to <u>enotices@linkintime.co.in</u> or contact on : - Tel: 022 4918 6000.

## F. PROCEDURE FOR JOINING THE AGM THROUGH VC/OAVM:

## ATTENDING THE AGM THROUGH INSTAMEET

- (a) Shareholder will be provided with a facility to attend the AGM through VC/OAVM through InstaMeet. The meeting shall be opened 30 (Thirty) minutes before the scheduled time of the AGM and shall be kept open throughout the proceedings of the AGM.
- (b) Please note that the attendance of the Members attending the AGM through VC/OAVM will be counted for the purpose of ascertaining the quorum under Section 103 of the Act.

# (c) Members desiring to attend the AGM through VC/OAVM are requested to refer to the detailed procedure given below:

| ATTEND THE AGM THROUGH VC/OAVM: PROCEDURE |                                                                                                    |                                                                                                    |                                                 |  |  |
|-------------------------------------------|----------------------------------------------------------------------------------------------------|----------------------------------------------------------------------------------------------------|-------------------------------------------------|--|--|
| Step<br>No.                               | For all Shareholders                                                                                                    |                                                                                                    |                                                 |  |  |
| 1.                                        | Oper                                                                                                    | n the internet browser and launch the URL: www.instameet.lin                                                                                                    | nkintime.co.                                    |  |  |
| 2.                                        | Select the "Company" and 'Event Date' and register with your following details:                                                                                                    |                                                                                                    |                                                 |  |  |
|                                           | A. Demat Account No. or Folio No: Enter your 16 digit Demat Account No. or Folio No:                                                                                                    |                                                                                                    |                                                 |  |  |
|                                           | (i)                                                                                                    | For members holding shares in demat account held with CDSL                                                                                                    | 16 digits beneficiary ID                        |  |  |
|                                           | (ii)                                                                                                    | For members holding shares in demat account held with NSDL                                                                                                    | 8 Character DP ID followed by 8 digit client ID |  |  |
|                                           | (iii)                                                                                                    | For members holding shares in physical form                                                                                                    | Folio number registered with the Company        |  |  |
|                                           | В.                                                                                                    | B. <b>PAN:</b> Enter your 10-digit Permanent Account Number (PAN) (Members who have not updated their PAN with the Depository Participant (DP)/Company shall use the sequence number provided to you, if applicable. |                                                 |  |  |
|                                           | C. Mobile No.: Enter your mobile number.                                                                                                    |                                                                                                    |                                                 |  |  |
|                                           | D. E-mail ID: Enter your e-mail ID, as recorded with your DP/Company.                                                                                                    |                                                                                                    |                                                 |  |  |
| 3.                                        | Click "Go to Meeting" (You are now registered for InstaMeet and your attendance is marked for the meeting).                                                                                                    |                                                                                                    |                                                 |  |  |
| 4.                                        | Please refer the instructions (annexure) for the software requirements and kindly ensure to install the same on the device which would be used to attend the meeting. Please read the instructions carefully and participate in the meeting. You may also call upon the InstaMeet Support Desk for any support on the dedicated number provided to you in the instruction/ InstaMEET website. |                                                                                                    |                                                 |  |  |
| 5.                                        | Shareholders will be required to allow camera and use internet with a good speed to avoid any disturbance during the meeting                                                                                                    |                                                                                                    |                                                 |  |  |

In case shareholders/ members have any queries regarding login/ e-voting, they may send an email to instameet@linkintime.co.in or contact on: - Tel: 022-49186175.

# G. SPEAKER REGISTRATION FOR THE AGM:

- (a) Shareholders who would like to express their views/ask questions during the meeting may register themselves as a speaker by sending their request in advance atleast 7 (seven) days prior to meeting i.e. Tuesday, September 20, 2022 mentioning their name, demat account number/folio number, e-mail ID, mobile number at <u>investors.relations@gravissgroup.com</u>.
- (b) Only those shareholders who have registered themselves as a speaker will be allowed to express their views/ ask questions during the meeting.
- (c) Shareholders will get confirmation on first cum first basis.
- (d) Shareholders/ members who are registered as speakers for the event are requested to download and install the Webex application by clicking on the link Download – Webex (Members may also refer a tutorial video available on Webex – Download – Tutorial).
- (e) Shareholders are requested to speak only when moderator of the meeting/ management will announce the name and serial number for speaking.
- (f) Please note that the Company reserves the right to restrict the number of questions and number of speakers, depending upon availability of time as appropriate for smooth conduct of the AGM.

(g) Other shareholder may ask questions to the panel list, via active chat-board during the meeting.

The shareholders who do not wish to speak during the AGM but have queries may send their queries in advance 7 (seven) days prior to meeting i.e. Tuesday, September 20, 2022 mentioning their name, demat account number/ folio number, e-mail ID, mobile number at <u>investors.relations@gravissgroup.com</u>. These queries will be replied to by the Company suitably by e-mail. Further In case shareholders/ members have any queries regarding login/ e-voting, they may send an email to <u>instameet@linkintime.co.in</u> or contact on: – Tel: 022-49186175.

# H. E-VOTING DURING THE AGM THROUGH INSTAMEET:

- (a) Only those shareholders, who are present in the AGM through VC/OAVM facility and have not casted their vote on the Resolutions through remote e-voting and are otherwise not barred from doing so, shall be eligible to vote through e-voting system available during the AGM.
- (b) If any Votes are cast by the shareholders through the e-voting available during the AGM and if the same shareholders have not participated in the meeting through VC/OAVM facility, then the votes cast by such shareholders shall be considered invalid as the facility of e-voting during the meeting is available only to the shareholders attending the meeting.
- (c) Shareholders who have voted through remote e-voting will be eligible to attend the AGM. However, they will not be eligible to vote at the AGM.

Once the electronic voting is activated by the scrutinizer/ moderator during the meeting, shareholders/ members who have not exercised their vote through the remote e-voting can cast the vote as under:

# I. E-VOTING DURING THE AGM THROUGH INSTAMEET: PROCEDURE:

| Step<br>No. | For all Shareholders                                                                                                    |
|-------------|----------------------------------------------------------------------------------------------------|
| 1.          | On the Shareholders VC page, click on the link for e-voting "Cast your vote".                                                                                                    |
| 2.          | Enter your 16 digit Demat Account No. / Folio No. and OTP (received on the registered mobile number/ registered e-mail ID) received during registration for InstaMEET and click on 'Submit'.                                                                                                 |
| 3.          | After successful login, you will see "Resolution Description" and against the same the option "Favour/Against" for voting.                                                                                                    |
| 4.          | Cast your vote by selecting appropriate option i.e. "Favour/Against" as desired. Enter the number of shares (which represents no. of votes) as on the cut-off date under 'Favour/Against'.                                                                                                   |
| 5.          | After selecting the appropriate option i.e. Favour/Against as desired and you have decided to vote, click on "Save". A confirmation box will be displayed. If you wish to confirm your vote, click on "Confirm", else to change your vote, click on "Back" and accordingly modify your vote. |
| 6.          | Once you confirm your vote on the resolution, you will not be allowed to modify or change your vote subsequently.                                                                                                    |

In case shareholders/ members have any queries regarding login/ e-voting, they may send an e-mail to instameet@linkintime.co.in or contact on: - Tel: 022-49186175.

## J. OTHER INFORMATION RELATED TO E-VOTING:

- (a) A person, whose name is recorded in the register of members or in the register of beneficial owners of the Company, as on the cutoff date i.e. Wednesday, September 21, 2022 only shall be entitled to avail the facility of e-voting, either through remote e-voting and voting at the AGM. A person who is not a member as on the cut-off date should treat this notice for information purposes only.
- (b) Members who have cast their vote by remote e-voting prior to the AGM will be entitled to attend the AGM and their presence shall be counted for the purpose of quorum. However, they shall not be entitled to cast their vote again. In case a member casts his vote by more than one mode of voting including remote e-voting, then voting done through remote e-voting shall prevail and other shall be treated as invalid.
- (c) Voting rights of the members shall be in proportion to their shares of the paid-up equity share capital of the Company as on the cut-off date i.e. September 21, 2022.

- (d) Any person, who acquires shares of the Company and becomes a member of the Company after dispatch of the notice and holds shares as of the cut-off date may follow the procedure for remote e-voting as enumerated in detail hereinabove. They may also refer to the FAQs and e-voting manual available at <u>www.instavote.linkintime.co.in</u> or write an e-mail to <u>enotices@linkintime.co.in</u> or investors.relations@gravissgroup.com.
- (e) Every client ID no./folio no. will have one vote, irrespective of number of joint holders. However, in case the joint holders wish to attend the meeting, the joint holder whose name is higher in the order of names among the joint holders, will be entitled to vote at the AGM.
- (f) The members may also update their mobile number and e-mail ID in the user profile details of their respective client ID no./folio no., which may be used for sending future communication(s).

# K. GENERAL INSTRUCTIONS:

- (a) Shareholders/ Members are encouraged to join the Meeting through Tablets/ Laptops connected through broadband for better experience.
- (b) Shareholders/ Members are required to use Internet with a good speed (preferably 2 MBPS download stream) to avoid any disturbance during the meeting.
- (c) Please note that Shareholders/ Members connecting from Mobile Devices or Tablets or through Laptops connecting via Mobile Hotspot may experience Audio/Visual loss due to fluctuation in their network. It is therefore recommended to use stable Wi-Fi or LAN connection to mitigate any kind of aforesaid glitches.
- (d) At the AGM, the Chairperson shall, at the end of discussion on the resolutions on which voting is to be held, allow e-voting at the AGM.
- (e) The Scrutinizer shall submit a consolidated Scrutinizer's Report of the total votes cast in favour or against, not later than 48 (forty eight) hours of the conclusion of the AGM, to the Chairman or a person authorized by him in writing, who shall countersign the same and declare the result of the voting forthwith.
- (f) The results alongwith the consolidated Scrutinizer's Report shall be declared by means of:
  - (i) dissemination on the website of the Company i.e. <u>www.gravisshospitality.com</u> and website of LIIPL i.e. <u>www.instavote.linkintime.co.in;</u> and
  - (ii) communication to BSE Limited thereby enabling them to disseminate the same on their respective websites.

# L. CORRESPONDENCE:

Members are requested to make all correspondence in connection with shares held by them by addressing letters directly to the Company or RTA, quoting their folio number or DP ID – client ID, as the case may be.

For any queries/issues (including but not limited to Annual Report/AGM), you may reach the Company team /RTA at the address for correspondence provided in the section 'General Shareholder Information' of the Annual Report.

## M. INFORMATION FOR NON-RESIDENT INDIAN SHAREHOLDERS:

Non-resident Indian shareholders are requested to immediately inform the Company/ RTA, if shares are held in physical mode or to their DP, if the holding is in electronic mode, regarding change in the residential status on return to India for permanent settlement and/or the particulars of the NRE account with a bank in India, if not furnished earlier.

## N. TRANSFER OF UNCLAIMED/UNPAID AMOUNTS TO THE INVESTOR EDUCATION AND PROTECTION FUND:

Pursuant to Sections 124 and 125 of the Act read with the Investor Education and Protection Fund Authority (Accounting, Audit, Transfer and Refund) Rules, 2016 ('IEPF Rules'), dividend, if not claimed for a consecutive period of seven years from the date of transfer to Unpaid Dividend Account of the Company, are liable to be transferred to the Investor Education and Protection Fund ('IEPF').

Further, all the shares in respect of which dividend has remained unclaimed for seven consecutive years or more from the date of transfer to unpaid dividend account shall also be transferred to IEPF Authority. The said requirement does not apply to shares in respect of which there is a specific order of Court, Tribunal or Statutory Authority, restraining any transfer of the shares.